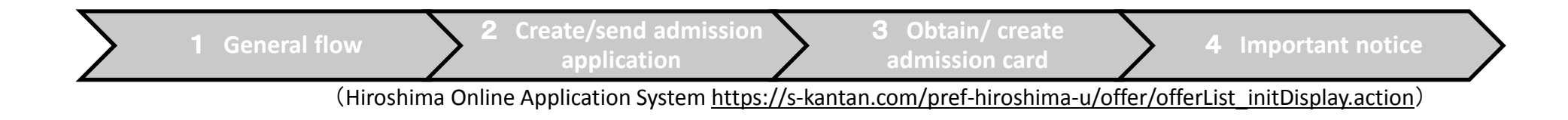

## AY 2019 Teacher Applicant Screening Examination for Hiroshima Global Academy (HiGA) Junior and Senior High School

# **Online Application (Overview)**

Hiroshima Prefectural Board of Education(BoE)

### 1 General flow

(1) To apply using the Hiroshima Online Application System, first register an account and then fill out the application form.

(2) You may be contacted by the BoE to confirm the application details.

(3) You will fill in the admission card on the Hiroshima Online Application System on the appointed day. Please note that you will then receive a confirmation email to your registered email address.

(4) Please download the returned admission card from the Hiroshima Online Application System

(5) Please print out the downloaded admission card and attach your photo to the card.

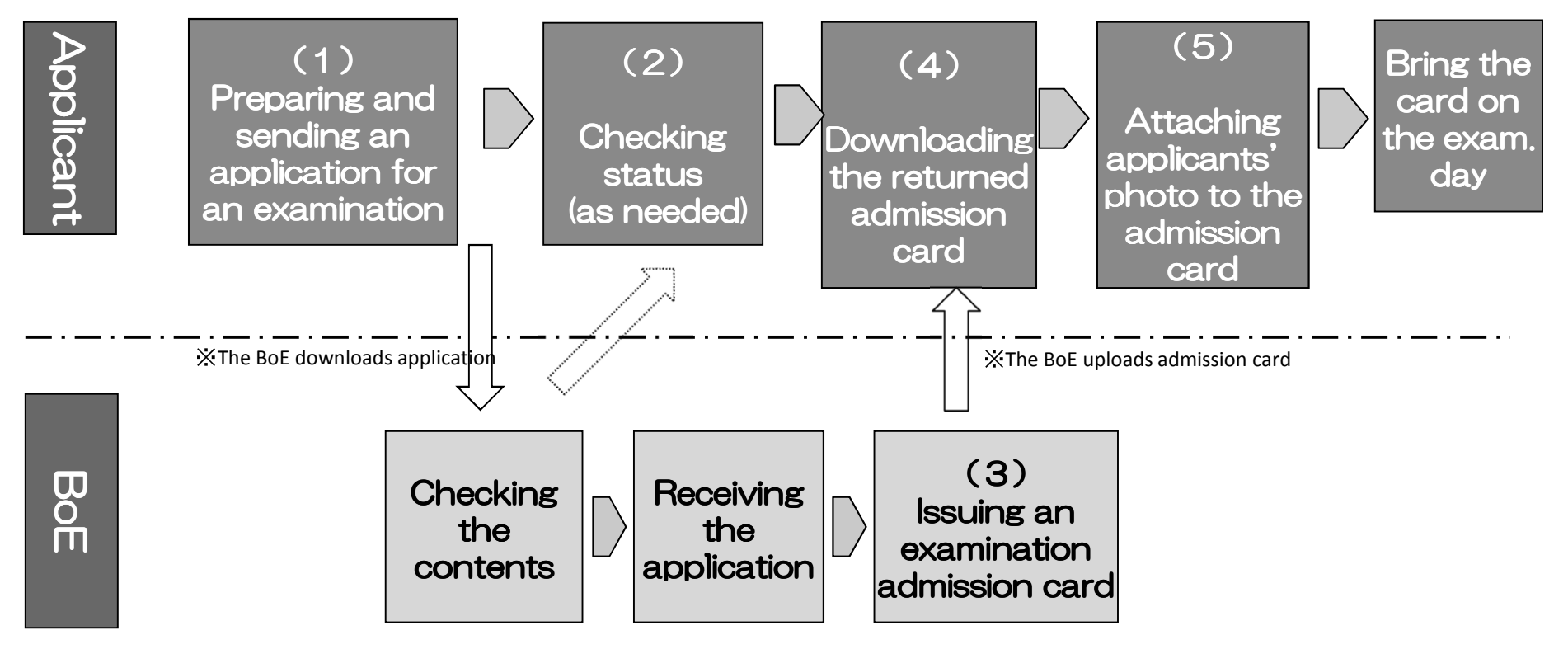

2 Create/send admission **1** General flow **4** Important notice application card (Hiroshima Online Application System https://s-kantan.com/pref-hiroshima-u/offer/offerList initDisplay.action) 2 Create/send admission application (1)(2)Click on "手続き申込(application 広島県 電子申請システム procedure)." 甲込内容照会 手続き申込 利用者登録 ログイン 申請書ダウンロードへ @ ヘルブ Enter "Hiroshima Global Academy, 手続き申込 Junior and Senior High School メールアドレス入力 確認メール送信完了 手続き検索 手続き一覧 手続き内容 申込 申込確認 **Teacher Applicant Screening** 手続き一覧 Examination" in the "手続き名 検索メニュー 検索項目を入力(選択)して、手続きを検索してください。 (Procedure Name)" bar and click 5.结子之 カテゴリー選択 search. □ 個人が利用できる手続き 利用者選択 検索 Search □ 法人が利用できる手続き Click on "(HiGA) AY 2019 Hiroshima **Global Academy Junior and Senior** 検索方法選択 分類別で探す 五十音で探す High School Teacher Applicant 2017年02月09日 09時21分 現在 表示件数 10件 20件 50件 ページ1<u>23456</u> < 受付開始日時 ▲ ▼ 受付終了日時 ▲▼ Screening Examination". (HiGA) AY 2019 Hiroshima Global Academy Teacher 2018年06月08日17時00分 2018年07月06日17時00分 plicant Screening Examination This will bring you to "手続き申込 (application procedure)".

| 1 General flow     2 Create/scha damission     0 Obt       (Hiroshima Online Application System <a href="https://s-kain">https://s-kain</a>                                                          | antan.com/pref-hiroshima-u/offer/offerList_initDisplay.action            |
|----------------------------------------------------------------------------------------------------|--------------------------------------------------------------------------|
| 2 Create/send admission application                                                                                                    |                                                                          |
| 広島県       団子申請システム         手続き申込       申込内容照会         利用者登録       ログイン         申請書ダウンロードへ ③ ヘルス                                                                                                    | ③<br>・ Click on "利用者登録せずに申<br>込む方はこちら(Apply without us<br>registration)" |
| 手続き名       (HiGA) AY 2019 Hiroshima Global Academy Teacher Applicant Screening Examination         受付時期       2018年06月08日17時00分       2018年07月06日17時00分         利用者登録せずに申し込む方はごちら       利用者登録される方はこち | ・ This will bring you to the page "<br>続き説明(Procedure Overview)".        |
| 既に利用者登録がお済みの方<br>利用者ロ<br>パスワード<br>ログィン後、利用者情報のメールアドレスを変更くたさい。<br>パスワードを忘れた場合はこち                                                                                                    | A                                                                        |

【システム操作に関する】お問合せコールセンター

| $\sum$ | 1 General flow                              | 2 Create/send admission<br>application                                                                                            | 3 Obtain/crea                         | ate admission                                                    | 4 Important notice               |
|--------|---------------------------------------------|----------------------------------------------------------------------------------------------------|---------------------------------------|------------------------------------------------------------------|----------------------------------|
|        |                                             | (Hiroshima Online Application Syster                                                                                              | n <u>https://s-kantan.cor</u>         | m/pref-hiroshima-u/offe                                          | er/offerList_initDisplay.action) |
|        | 2 Create/send adr                           | nission application                                                                                                    |                                       |                                                                  |                                  |
|        | と広島県                                        | 電子申請システム                                                                                                    |                                       | 4                                                                |                                  |
|        | <u>手続き申込</u><br><u>申込内容照会</u><br>手続き申込      | <u>利用者情報</u><br>申請書ダウン                                                                                                    | <u>ロヴァウト</u><br>ロードへ <sup>@</sup> ヘルブ | <ul> <li>After the "<br/>Overview), cli<br/>(Agree)".</li> </ul> | 手続き説明 (Procedure<br>ick on "同意する |
|        | 手続き検索<br>STEP 1<br><b>手続き一覧</b><br>STEP 2   | ・ ールアドレス入力 STEP 4 STEP 5 STEP 5 < 中込 STEP 6 STEP 6 STEP 6                                                                         | 込確認<br>STEP 7 > 年込完了<br>STEP 8        | <ul><li>This will br</li></ul>                                   | ing you to the next step.        |
|        | <br>言不                                      | この内容を必ずお読みください。                                                                                                    |                                       |                                                                  |                                  |
|        | 手続き名 (HiGA) AY 2015                         | Hiroshima Global Academy Teacher Applicant Screer                                                                                 | ning Examination                      |                                                                  |                                  |
| $\sim$ |                                             |                                                                                                    |                                       |                                                                  |                                  |
|        | 「同意する」ボタンをクリックすることにより<br>登録した情報は当サービス内でのみ利用 | 、この説明に同意いただけたものとみなします。<br>するものであり、他への転用・開示は一切行いま                                                                                  | せん。                                   |                                                                  |                                  |
|        | 上記をご理解し                                     | いただけましたら、同意して進んでください。                                                                                                    |                                       |                                                                  |                                  |
|        | 受付時期は 2018年6<br>「申込む」ボタンを押す                 | 月8日17時00分 ~ 2018年7月6日17時00分 です<br>時、上記の時間をすぎていると申込ができません                                                                          | ,<br>ho                               |                                                                  |                                  |
|        |                                             | 一覧へ戻る                                                                                                    |                                       |                                                                  |                                  |
|        | (:<br>電子:X~                                 | ソステム操作に関する]お問合セコールセンター<br>TEL:0120-464-119<br>(平日 9:00~17:00 年末年始徐()<br>FAX::06-6455-3268<br>ル:help-shinsei-hiroshima@=kantan.com |                                       |                                                                  |                                  |

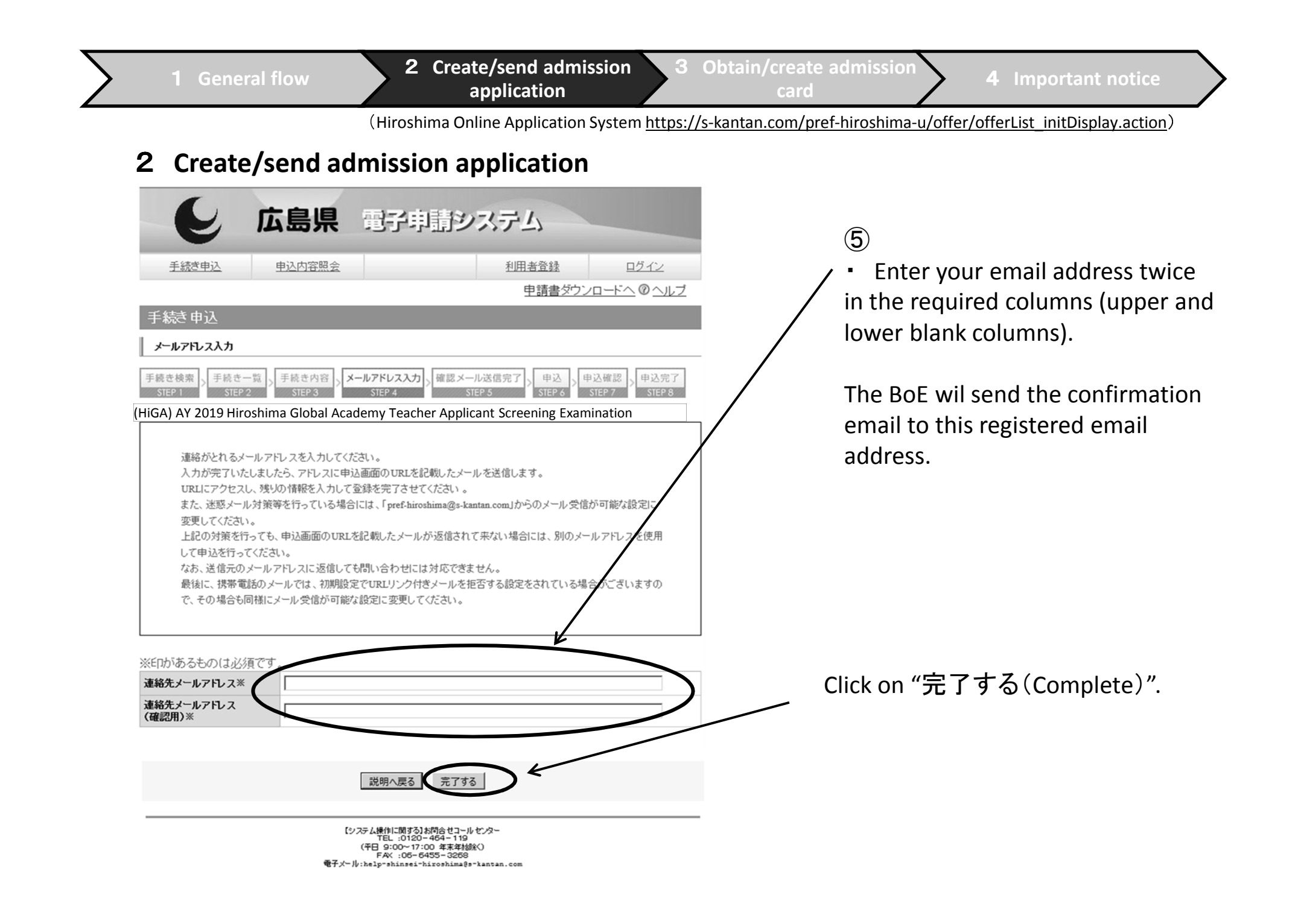

#### 2 Create/send admission application

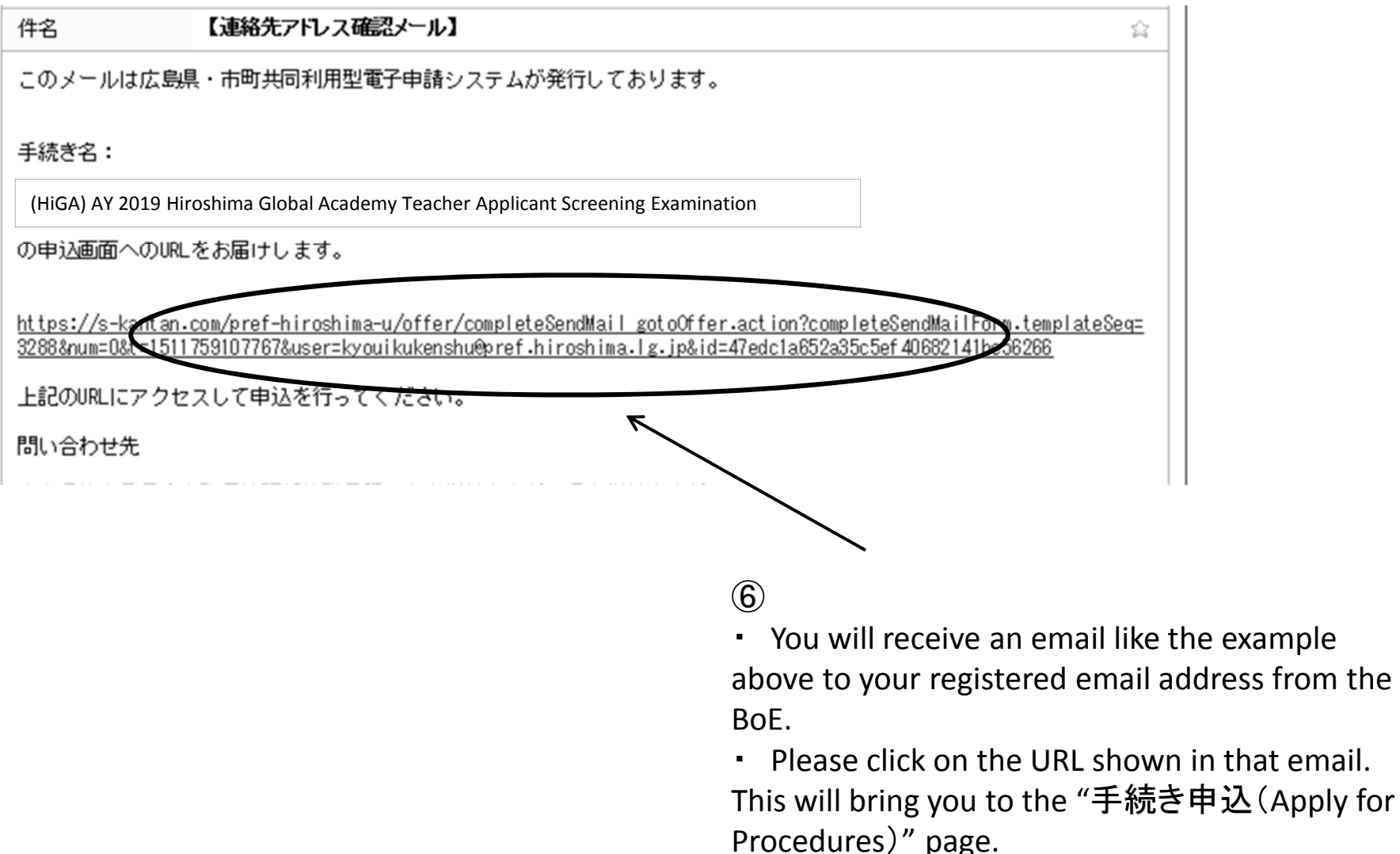

 $(\mathbf{7})$ 

#### 2 Create/send admission application

| 広島県 電子申請システム                                                                                                    |                                                                                          |                                                       |                                                                |                                                         |
|----------------------------------------------------------------------------------------------------|------------------------------------------------------------------------------------------|-------------------------------------------------------|----------------------------------------------------------------|---------------------------------------------------------|
| 手続き申込                                                                                                    | <u>申込内容照会</u>                                                                            |                                                       | <u>利用者登録</u><br>申請書ダウン                                         | <u>ロヴィン</u><br>ロードへ @ ヘルブ /                             |
| 手続き申込                                                                                                    |                                                                                          |                                                       |                                                                |                                                         |
| 手続き検索       手続き一覧       手続き内容       メールアドレス入力       確認メール送信完了       申込       申込確認       申込定了         STEP 1       STEP 2       STEP 3       STEP 4       STEP 5       STEP 6       STEP 7       STEP 8 |                                                                                          |                                                       |                                                                |                                                         |
| 申込                                                                                                    |                                                                                          |                                                       |                                                                |                                                         |
| (HiGA) AY 2019 Hiroshim                                                                                                    | a Global Academy 1                                                                       | Feacher Applicant                                     | Screening Examinat                                             | ign                                                     |
| 問い合わせ先                                                                                                    | 広島県教育委員会管理部教職員課                                                                          |                                                       |                                                                |                                                         |
| 電話番号                                                                                                    | 082-513-4927                                                                             |                                                       |                                                                |                                                         |
| FAX番号                                                                                                    |                                                                                          |                                                       |                                                                |                                                         |
| メールアドレス                                                                                                    |                                                                                          |                                                       |                                                                |                                                         |
| ※EPがあるものは必須です。<br>▲EPは選択肢の結果によって入力条件が変わります。                                                                                                    |                                                                                          |                                                       |                                                                |                                                         |
| A Content of application                                                                                                    |                                                                                          |                                                       |                                                                |                                                         |
| (1)School and job categories                                                                                                    | Select from the list the so<br>Select from the list                                      | chool and job categories                              | you wish to apply for.                                         |                                                         |
| (2)Course in which you wish to take an examination 💥                                                                                                    | Select from the list the co<br>cher, select "Nursing tea<br>r.")<br>Select from the list | ourse (subject) in which<br>cher," and for the Diet a | you wish to take an examina<br>nd nutrition teacher, select "I | tion. (For the Nursing tea<br>Diet and nutrition teache |

• On the "application" page, please fill in all required fields.

For details, see paragraph 2 of application handbook (p. 2 - 7)

☆ You have 60 minutes to input information.

Thoroughly read paragraph 2 of the application handbook beforehand and confirm what needs to be input in advance.

It is recommended that you create a "HiGA Entry Preparation Sheet" at this time.

#### **2** Create/send admission application

(Application Guide p. 2)

#### 2 Input fields

The input fields generally consist of the following fields from A – E.

| A Content of application                 | Fields related to application details such as screening classification, etc.                                               |  |  |
|------------------------------------------|----------------------------------------------------------------------------------------------------|--|--|
| <b>B</b> Applicant's personal data       | Fields related to the applicants' information such as name, etc.                                                           |  |  |
| C Work experience                        | All fields related to work experience<br>※ Input not required for new graduates and applicants without work<br>experience. |  |  |
| D Pledge and confirmation of application | Fields related to admission application                                                                                    |  |  |
| E Reason for applying                    | Fields related to the reason for applying                                                                                  |  |  |

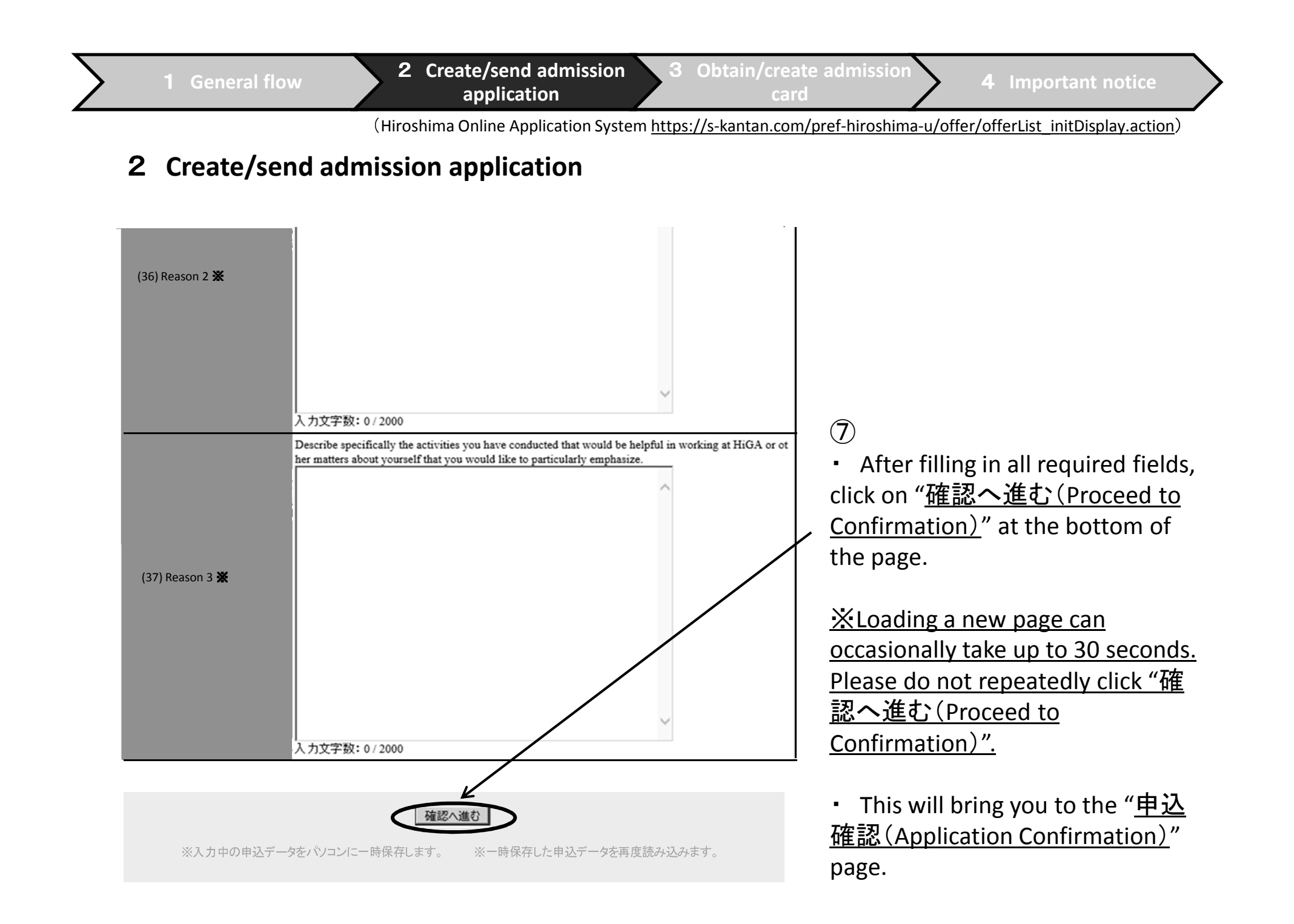

card

#### 2 Create/send admission application

|                                                                                 | 自己 图书由 制沙                                                                                              | ステム                                                                                                    |  |  |  |
|---------------------------------------------------------------------------------|----------------------------------------------------------------------------------------------------|----------------------------------------------------------------------------------------------------|--|--|--|
|                                                                                 |                                                                                                    | ///_/                                                                                                    |  |  |  |
| 手结查由认用                                                                          | 的内容昭全                                                                                                  | 利用考察録                                                                                                    |  |  |  |
| TIMOTIA                                                                         | Ponterz                                                                                                |                                                                                                    |  |  |  |
|                                                                                 |                                                                                                    | <u>申請書タワンロートへ</u> @ <u>ヘルフ</u>                                                                                       |  |  |  |
| 手続き申込                                                                           |                                                                                                    |                                                                                                    |  |  |  |
| 王结夫给卖、王结夫一覧、                                                                    | 王続き内容、メールアドレス入力、確認メー                                                                                   | 山送信宗了 由这 由这確認 由这宗了                                                                                                   |  |  |  |
| STEP 1 STEP 2                                                                   | STEP 3 STEP 4 ST                                                                                       | EP 5 STEP 6 STEP 7 STEP 8                                                                                            |  |  |  |
| 申込                                                                              |                                                                                                    |                                                                                                    |  |  |  |
| (HiGA) AV 2010 Hiroshim                                                         | a Global Academy Teacher Applicar                                                                      | at Screening Examination                                                                                             |  |  |  |
| (HIGA) AY 2019 Hiroshima Global Academy Teacher Applicant Screening Examination |                                                                                                    |                                                                                                    |  |  |  |
| 問い合わせ先                                                                          | 広島県教育委員会管理部教職員課                                                                                        |                                                                                                    |  |  |  |
| 電話番号                                                                            | 082-513-4927                                                                                           |                                                                                                    |  |  |  |
| FAX番号                                                                           |                                                                                                    |                                                                                                    |  |  |  |
| メールアドレス                                                                         |                                                                                                    |                                                                                                    |  |  |  |
| ※印があるものは以須です                                                                    | ※日があるものけい須です                                                                                           |                                                                                                    |  |  |  |
| ▲印は選択肢の結果によって入力条件が変わります。                                                        |                                                                                                    |                                                                                                    |  |  |  |
| 入力不備の項目があります。(詳細な内容は、各項目をご参照ください。)                                              |                                                                                                    |                                                                                                    |  |  |  |
| A Content of application                                                        |                                                                                                    |                                                                                                    |  |  |  |
| (1)School and inheaterprise                                                     | Select from the int the school and job categorie                                                       | s you wish to apply for.                                                                                             |  |  |  |
| *                                                                               | Select from the list                                                                                   |                                                                                                    |  |  |  |
| K                                                                               | (2)受験教科(科目)が初期値のままです                                                                                   | 。値を変更してください                                                                                                    |  |  |  |
| (2)Course in which you wish to take an                                          | Select from the list the course (subject) in which<br>cher, select "Nursing teacher," and for the Dist | h you wish to take an examination. (For the Nursing tea<br>and nutrition teacher, select "Diet and nutrition teacher |  |  |  |
| examination 💥                                                                   | r.")                                                                                                   |                                                                                                    |  |  |  |
|                                                                                 | Select from the list                                                                                   | ×                                                                                                    |  |  |  |

## [Attention]

 After clicking on "<u>確認へ進む</u> (Proceed to Confirm)", If there are any deficiencies with the input fields, the application page will appear again instead of moving to the "<u>申込確認(</u>Application Confirmation)" page.

• Any fields with deficiencies will have a yellow field name as well as red letters to indicate items to be corrected.

 Please correct any deficiencies and then once again click on "<u>確認</u> <u>へ進む(Proceed to Confirmation)</u>" at the bottom of the page.

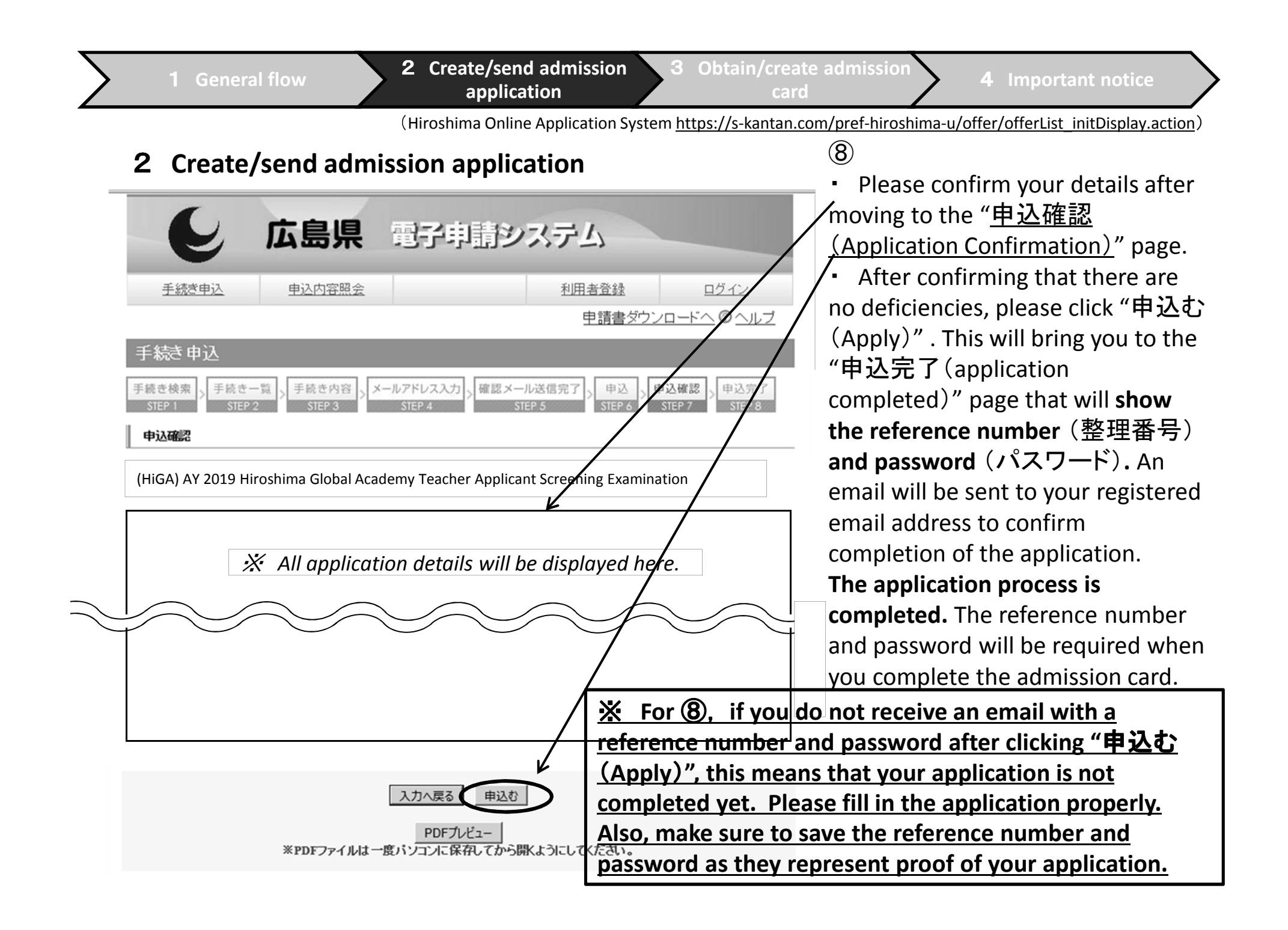

#### **3** Obtain/create admission card

| と 広島県 電子申請システム                                                                                                    |                  |                    |  |  |
|----------------------------------------------------------------------------------------------------|------------------|--------------------|--|--|
| 手続き申込 申込内容照会                                                                                                    | 利用者登録            | ログイン               |  |  |
|                                                                                                    | 申請書ダ             | フノ <u>ロードへ@ヘルプ</u> |  |  |
| 手続き申込                                                                                                    |                  |                    |  |  |
| 手続き検索     手続きの容     メールアドレス入力     確認メール送信完了     申込       STEP 1     STEP 2     STEP 3     STEP 4     STEP 5     STEP 6     STEP 7     STEP 8 |                  |                    |  |  |
| 手続き一覧                                                                                                    |                  |                    |  |  |
| <b>検索メニュー</b> 検索項目を入力(選択)して、手続きを検索してください。                                                                                                    |                  |                    |  |  |
|                                                                                                    |                  |                    |  |  |
|                                                                                                    |                  |                    |  |  |
| 利用者選択 🗌 個人が利用できる手続き 🧰 検索                                                                                                    |                  |                    |  |  |
| 検索方法選択 分類別で探す 五十音で探す                                                                                                    |                  |                    |  |  |
| 2017年02月09日 09時21分現在     ページ123456                                                                                                    |                  | 表示件数 10件 20件 50件   |  |  |
|                                                                                                    |                  |                    |  |  |
| (HIGA) AY 2019 Hiroshima Global Academy Teacher<br>Applicant Screening Examination                                                           | 018年06月08日17時00分 | 2018年07月06日17時00分  |  |  |
|                                                                                                    |                  |                    |  |  |
|                                                                                                    |                  |                    |  |  |
|                                                                                                    |                  |                    |  |  |
|                                                                                                    |                  |                    |  |  |

① You will receive an announcement to your registered email address about the uploaded the examination admission card.

② Please click on "(申込内容照 会)refer to application details".

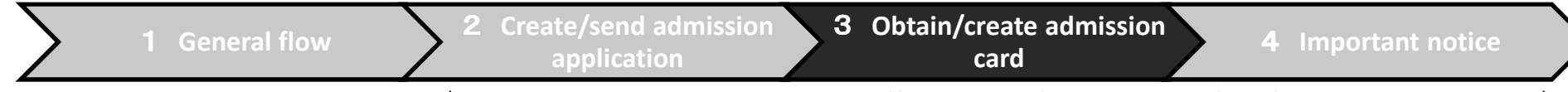

#### **3** Obtain/create admission card

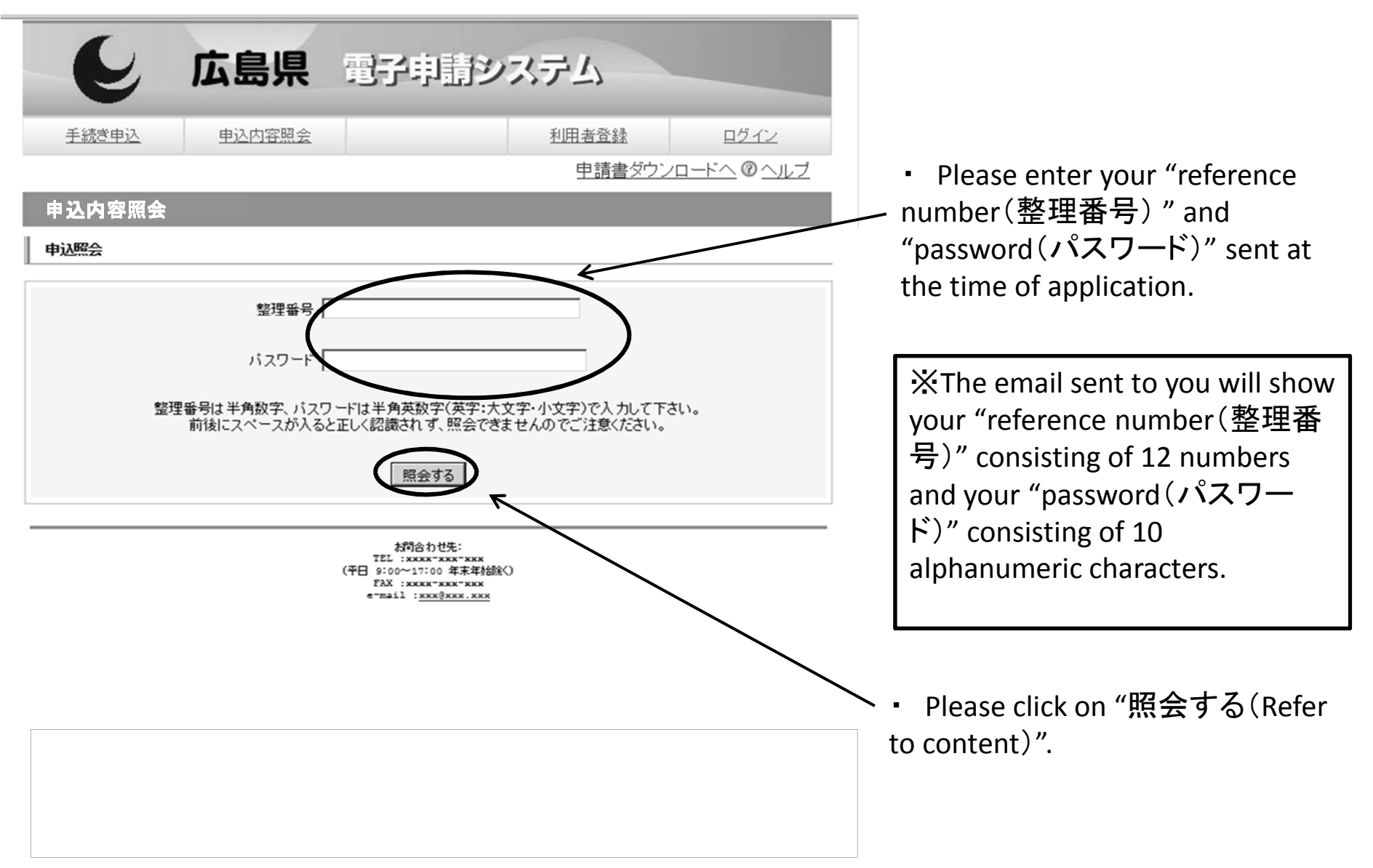

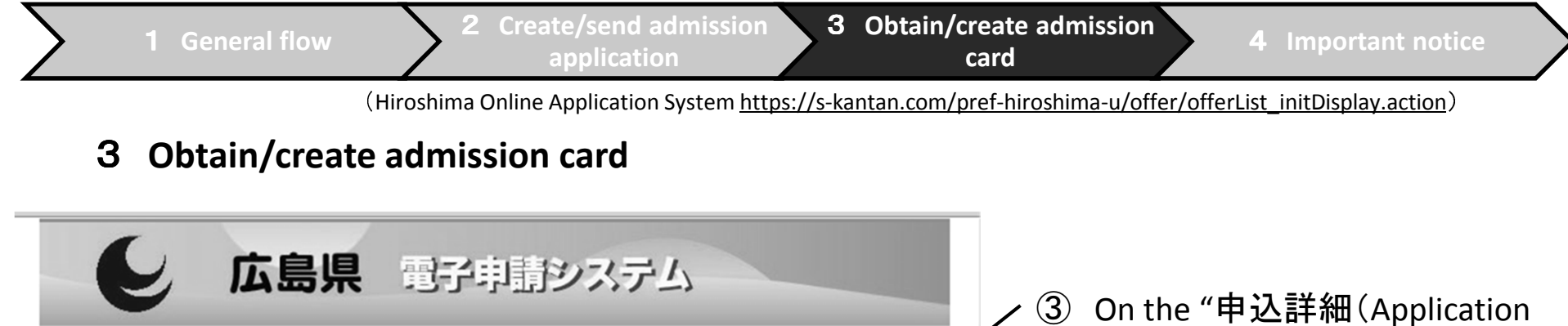

利用者登録 申込内容照会 ログイン 手続き申込 申請書ダウンロードへ @ ヘル 申込内容照会 申込詳細 手続き名 (HiGA) AY 2019 Hiroshima Global Academy Teacher Applicant Screening Examination 00000000000 整理番号 処理状況 処理履歴 添付ファイル1 0000. pdf 添付ファイル2 ※添付ファイルは一度バソコンに保存してから開くようにしてください。 伝達事項 日時 内容

③ On the "申込詳細(Application Details)" page, you can find the examination admission card when you open the attached file "返信添付ファイル1(Attached File for Reply 1)".

Please print it out and attach your photo. You will need to bring this examination admission card with you to the examination.

#### 4 Important notice

• Please do not apply online more than once and do not apply by other means such as an online application as well as bringing an application directly or sending an application by mail.

• For online applications, please confirm through the "Application Guide" beforehand.

• The Hiroshima Online Application System has some sections that ask you to choose items or give a description. For these sections, it is recommended that you create a "HiGA Entry Preparation Sheet", which can be found on the BoE website, and prepare it in advance so that you can copy and paste the information when filling out the fields.

XYou have 60 minutes to fill in all the fields. If you exceed 60 minutes, the application will be cancelled and you will be required to restart from the beginning.

• When entering information, please use plain text. Also, you cannot use roman numerals (I, II,...) since they are environment-dependent. If they form part of an apartment name, please replace them with numbers (1, 2,...).

• If you have applied via the online system and would like to submit the supporting documentation, the documentation must be brought in-person or sent by mail before the application deadline.

#### "Supporting Documentation"

(Supporting Documentation that show your past personal achievements as an instructor (class DVD, research papers, educational guidance draft, etc.) in preparation for the screening test.